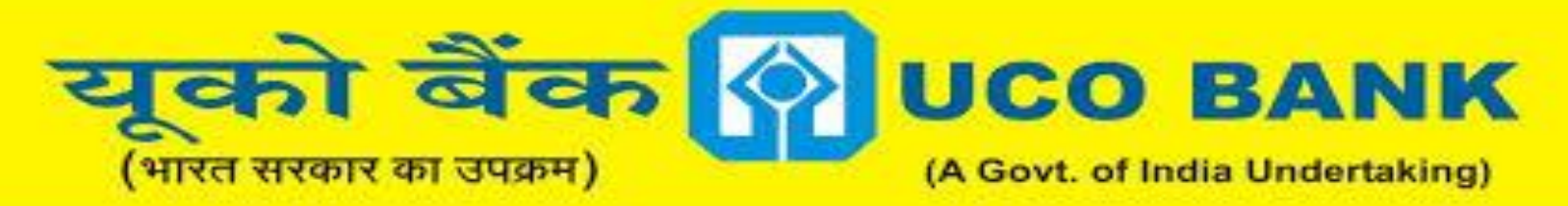

#### **Honours Your Trust**

#### सम्मान आपके विश्वास का

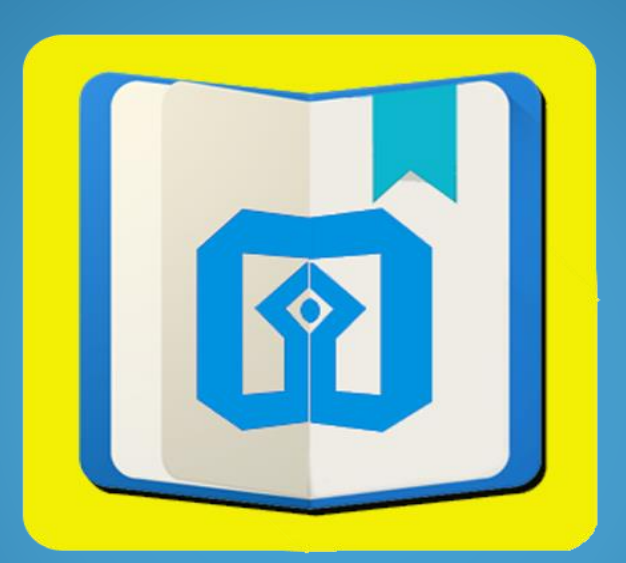

### UCO mPassbook Hong Kong Application

### **INTRODUCTION**

- UCO m-Passbook is a digital Passbook for UCO Bank Customers with registered mobile number and account number.
- Digital Passbook is available 24X7 for all types of account.
- Account statement may be sent to an e-Mail. Other facilities include personal ledger maintenance.
- In order to enable our international customers at Hong Kong to keep track of their accounts "on the go", UCO Bank has launched UCO M Passbook- Hong Kong , where customer can view all his accounts in one single application.

#### UCO mPassbook Hong Kong

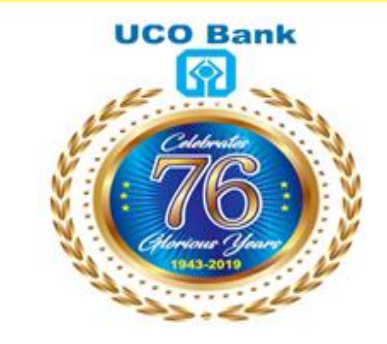

#### UCO mPassbook Hong Kong

CONTINUE

### **SALIENT FEATURES**

- M-Passbook Application is simple yet empowered with many features such as viewing digital passbook, creating your own ledger, analyse your spending, share your account statement over email and many more.
- > All accounts linked with single customer id can be viewed.
- After Registration & synchronization of accounts, m-Passbook can be used offline as well, that means, without Internet Connection. Balance will be available as on last synchronize date<sup>s</sup>. Date and time of last synchronization is available at home screen.
- It enables the customers to update it anytime, anywhere and also to refer the same in OFF-LINE mode.

### **Registration Process**

#### <u>Step 1:</u>

- The customer has to download UCO mPassbook Hong Kong app from Google Play Store/ Apple App Store.
- After click on Register, the given screen will open where the customer has to enter the account number.
- Mobile number is entered and then customer click on Proceed Button

#### 🕜 UCO mPassbook Hong Kong

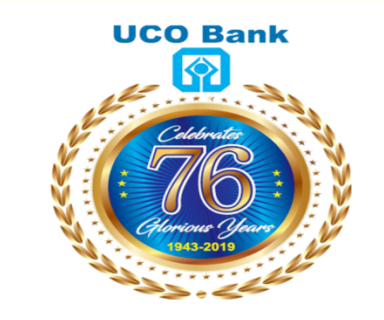

Version 1.1.1

#### UCO mPassbook

00XXXXXXXXXXXXX48

92XXXX57

PROCEED

### **Registration Process**

#### <u>Step 2:</u>

- Once Proceed button is clicked, OTP (One Time Password) is sent to registered mobile number of customer.
- The customer has to enter the same in the given screen and click on Submit button.
- In case, OTP is not delivered to customer mobile handset, the customer has to click on Re-Generate button.

| 🕐 UCO mPassbook Hong Kong |        |  |
|---------------------------|--------|--|
| UCOmP                     | Bank   |  |
| Licor                     | OTP    |  |
| User                      |        |  |
|                           |        |  |
| RE-GENERATE               | SUBMIT |  |

### **Registration Process**

### <u>Step 3:</u>

- Once OTP (One Time Password) is validated, the customer has to enter New 4 Digit MPIN.
- The customer has to enter the new MPIN twice and click on Submit.
- Now, user registration in UCO mPassbook Hong Kong is completed and customer can login to his/her UCO mPassbook app with new 4 digit MPIN.

🕜 UCO mPassbook Hong Kong

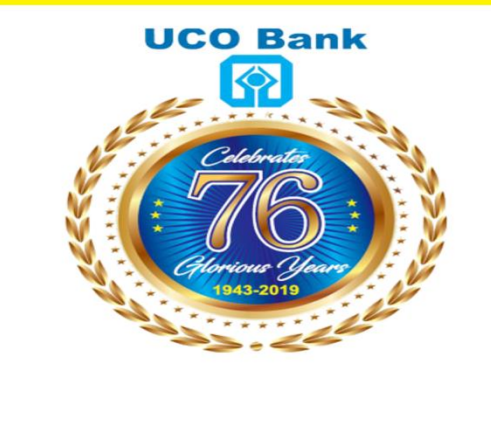

#### UCO mPassbook

Enter New 4 Digit MPin

Confirm MPin

SUBMIT

### Login Screen

- Once the Registration process is completed, the customer is ready to login to UCO mPassbook Hong Kong application.
- The customer may enter 4 digit MPIN and click on Login button.
- In case, the customer Forgot MPIN, he can reset the same using "Forgot Password" option.

# 🚱 UCO mPassbook Hong Kong Version 1.1.1 **UCO Bank** UCO mPassbook Enter 4 Digit MPin FORGOT PASSWORD LOGIN

### <u>Home Page</u>

- After Successfully login into UCO mPassbook Hong Kong application, the Home Page screen will appear.
- It contains following details:
  - Passbook: It contains account-wise passbook entries.
  - Personal Ledger: It enables customer to maintain item-wise expenditure track.
  - ✓ A/c Statement: It allows email of passbook statement for period.
  - User Profile: It shows customer details like addresses.
  - Change MPIN: It enables customer to change MPIN.
  - ✓ Settings: It allows customer to select default a/c and language.

| 🚱 UCO mPassbook Hong Kong             |                   |                |  |  |
|---------------------------------------|-------------------|----------------|--|--|
| Name :                                | U xxxxxxxxxxxxxxx | xxx JE         |  |  |
| Customer ID :                         | Rxxxxx 3          |                |  |  |
| LAST SYNC TIME [AUGUST 17 2019 15:09] |                   |                |  |  |
| HOME PAGE                             | ACCOUNT INFO      |                |  |  |
|                                       |                   |                |  |  |
| Passbook                              | Personal Ledge    | A/c Statement  |  |  |
|                                       | <b></b>           | <b>8</b> 0     |  |  |
| User Profile                          | Change MPin       | Settings       |  |  |
|                                       |                   |                |  |  |
|                                       |                   |                |  |  |
|                                       |                   |                |  |  |
|                                       |                   |                |  |  |
|                                       |                   |                |  |  |
|                                       |                   |                |  |  |
| Offers                                | FeedBack Refer    | a Friend Alert |  |  |

### Personal Ledger

- Personal Ledger is one of distinguished feature of UCO mPassbook Hong Kong app.
- It enables customers to tag their expenses in their account statement with items given in Personal Ledger.
- It help the customer to track personal expenses into their Bank account.

#### **PERSONAL LEDGER**

| Food[HKD]      | 0.00 | > |
|----------------|------|---|
| Fuel[HKD]      | 0.00 | > |
| Grocery[HKD]   | 0.00 | > |
| Health[HKD]    | 0.00 | > |
| Travel[HKD]    | 0.00 | > |
| Food[INR]      | 0.00 | > |
| Fuel[INR]      | 0.00 | > |
| Grocery[INR]   | 0.00 | > |
| Health[INR]    | 0.00 | > |
| Travel[INR]    | 0.00 | > |
| Education[USD] | 0.00 | > |
| Food[USD]      | 0.00 | > |
| Fuel[USD]      | 0.00 | > |
| Grocery[USD]   | 0.00 | > |
| Health[USD]    | 0.00 | > |
| Travel[USD]    | 0.00 | > |
|                |      |   |

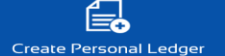

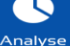

### **Settings**

- This features enables customer to select default Passbook account.
- It allows user to select Transaction per Page and Language option.

| Default Passbook A/c  | 0 <b>XXXXXXXX</b> 96                                         |
|-----------------------|--------------------------------------------------------------|
| Display Balance       |                                                              |
| Display Order         | 2 - Descending                                               |
| Transactions Per Page | 10                                                           |
| Choose Your Language  | English                                                      |
| Keep Data for period  | 1 - All<br>2 - One month<br>3 - Three month<br>4 - Six month |
|                       |                                                              |
| Reset                 | Save                                                         |

## **THANK YOU**